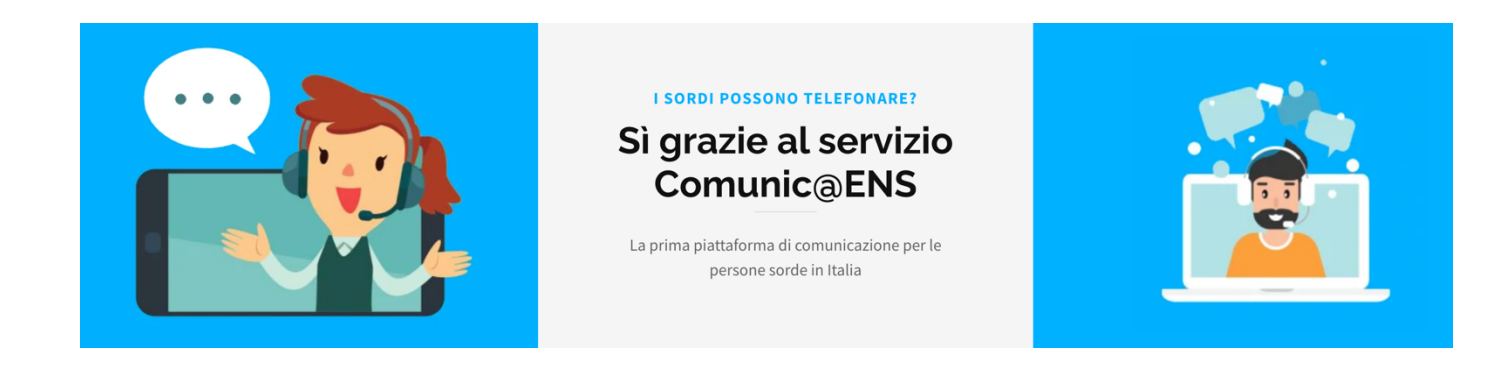

Ecco tutti i passaggi per scaricare e cominciare ad utilizzare la nuova APP Comunic@ENS:

- cerca su Google Play o App Store la nuova APP digitando ComunicaENS
- scarica sul tuo dispositivo l'APP
- apri l'APP e registrati
- inserisci nel form i tuoi dati (username, nome, cognome, sesso, regione, email, numero di telefono e password)
- accetta l'informativa per il trattamento dati e la privacy
- a questo punto riceverai un'email di benvenuto sulla tua casella
- apri l'email e attiva il tuo account cliccando sul relativo tasto
- una volta attivato l'account potrai accedere all'app, fare il login e precedere alla tua prima video chiamata

Ecco come fare la tua prima videochiamata:

- inserisci il numero da chiamare
- scegli il motivo della chiamata (le categorie selezionabili sono medico, famiglia etc.)
- clicca sul tasto richiedi prenotazione
- a questo punto sarai messo in coda, non appena un operatore sarà libero potrai fare la tua chiamata